### ІНСТРУКЦІЯ користувача по роботі з системою «Moodle» у Національному університеті охорони здоров'я України імені П. Л. Шупика

#### 1. Загальні положення

1.1. В інструкції користувача по роботі з системою

«Moodle» (далі – Інструкція) викладені технологічні принципи роботи користувача в середовищі системи дистанційного навчання на платформі «Moodle». Особлива увага спрямована на такі види робіт, як вхід у систему, робота з курсами та здача тестів. Інструкція розрахована на таку категорію користувачів Moodle, як слухачі (курсант, студент)

1.2. Moodle (модульне об'єктно-орієнтоване динамічне навчальне середовище) – вільно-поширювана австралійська система управління навчанням. Система орієнтована, перш за все, на організацію взаємодії між НПП і слухачами, хоча підходить і для організації традиційних дистанційних курсів, а також підтримки денної та заочної форм навчання слухачів. Moodle дозволяє організувати навчання в процесі спільного вирішення навчальних завдань, здійснювати взаємообмін знаннями.

1.3. У своїй роботі користувач Moodle безпосередньо керується даною Інструкцією, інструкціями Міністерства освіти і науки України та документами з організації навчального процесу у Національному університеті охорони здоров'я України імені П. Л. Шупика.

1.4. Робота користувача в особі слухача (курсанта, студента) в Moodle спрямована на послідовний процес індивідуального засвоєння навчальної програми (дисципліни), яка доступна через Інтранет.

1.5. Терміни, що застосовуються в Інструкції, мають таке значення:

логін (ім'я користувача) – алфавітно-цифровий набір символів, що ідентифікує користувача комп'ютера або комп'ютерної мережі в Moodle;

пароль – секретна інформація автентифікації, що являє собою послідовність символів, яку користувач повинен ввести через обладнання вводу інформації, перш ніж йому буде надано доступ до Moodle;

реєстрація – процес створення особистого облікового запису на сайті для отримання доступу до його особливих функцій;

авторизація (ідентифікація) – надання певній особі або групі осіб прав на виконання певних дій, а також процес перевірки (підтвердження) даних прав при спробі виконання цих дій; користувач – особа, яка зареєстрована в Moodle;

адміністратор – користувач, роль якого включає функції керування Moodle;

обліковий запис (профіль) – сукупність наданої інформації про користувача, засобів та прав користувача відносно багатокористувацької системи;

локальна мережа – комунікаційна система даних, яка розміщена в просторово обмеженій області, має визначену групу користувачів, визначену

топологію і не є публічною телекомунікаційною мережею, однак може бути сполучена з нею;

піктограма – знак, що відображає найважливіші пізнавані риси об'єкта або предмета, на які він вказує, найчастіше в схематичному виді;

веб-сторінка (англ. Web-page) – інформаційний ресурс, доступний в мережі World Wide Web (Всесвітня павутина), який можна переглянути у веб браузері;

гіперпосилання – активний (виділений кольором) текст, зображення чи кнопка на веб-сторінці, натиснення на яку (активізація гіперпосилання) викликає перехід на іншу сторінку чи іншу частину поточної сторінки.

## 2. Загальні принципи роботи в Moodle

1. Введіть адресу: иогрив.com.ua

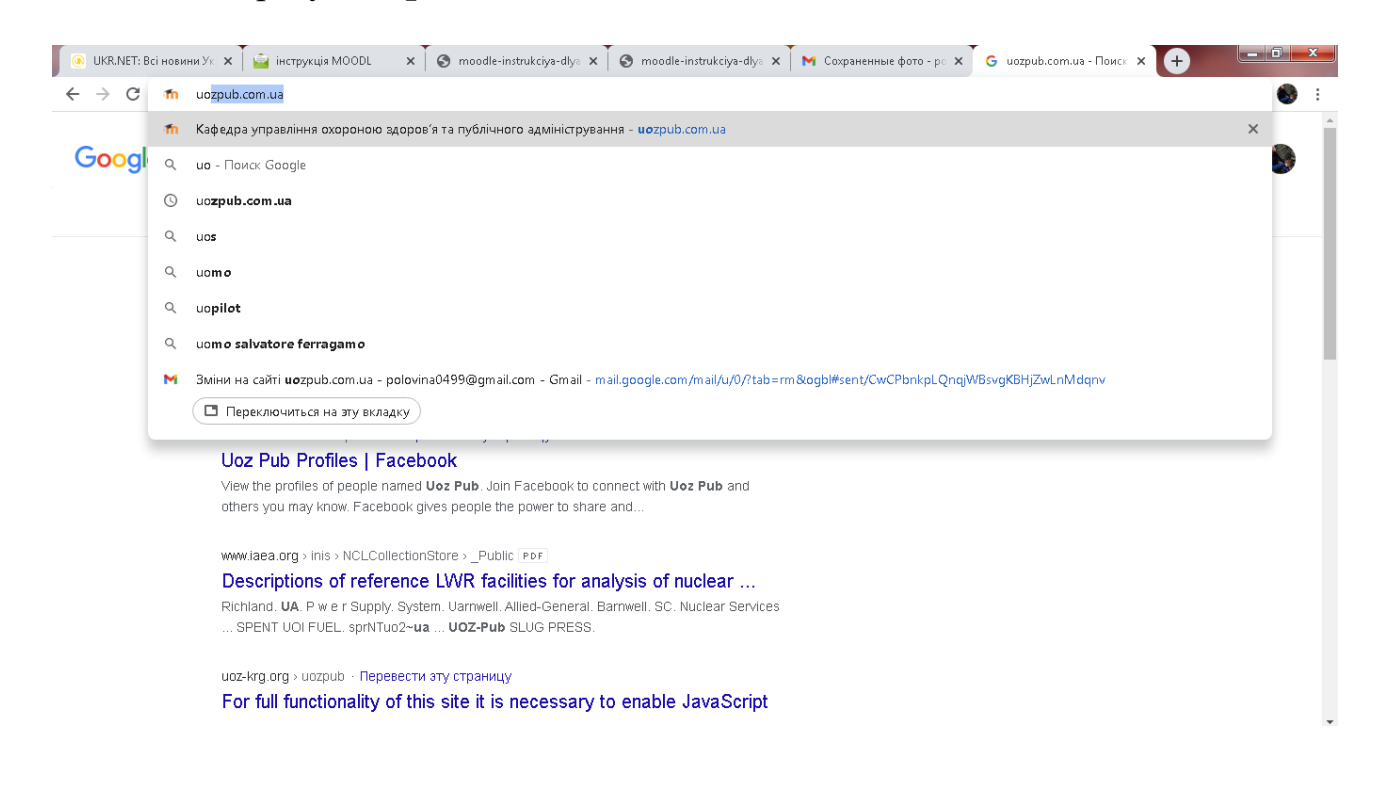

2. Робота із системою починається з авторизації. Виклик діалогу «Вхід у систему Moodle» здійснюється за допомогою посилання «Вхід», розташованого в рядку «Ви не зайшли в систему (Вхід)», що знаходиться у верхньому правому куті вікна.

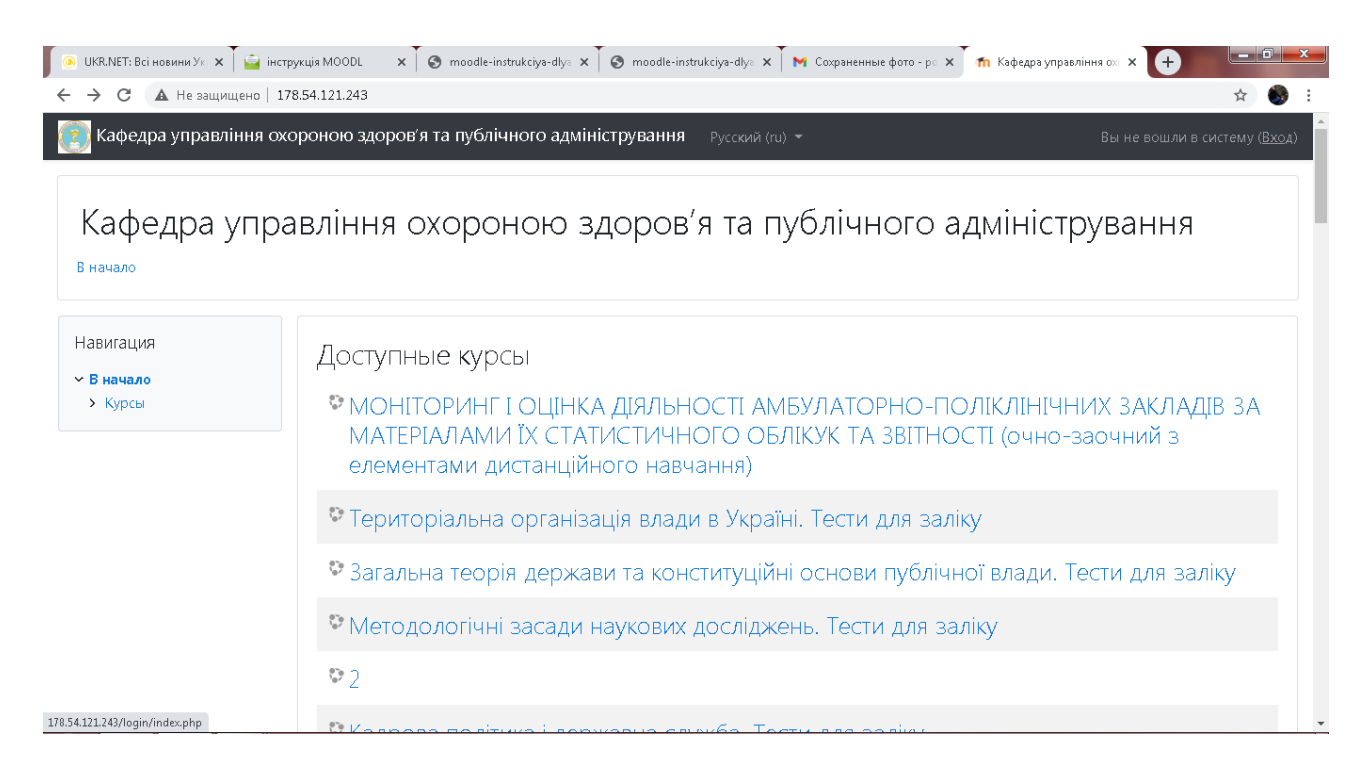

3. Після цього слухач потрапляє на сторінку авторизації, де може увійти в систему. Надалі для входу в курс необхідно ввести логін і пароль.

| Кафедра управліні<br>публічного | ня охороною здоров'я та<br>о адміністрування             |  |
|---------------------------------|----------------------------------------------------------|--|
| svet.lana.koshova               | Забыли логин или пароль?                                 |  |
|                                 | В Вашем браузере должен быть<br>разрешен прием cookies 🍘 |  |
| 🗆 Запомнить логин               | Некоторые курсы, возможно,<br>открыты для гостей         |  |
| Вход                            | Зайти гостем                                             |  |
|                                 |                                                          |  |

4. Користувачі та їх права У системі існують п'ять основних типів користувачів (5 основних ролей). Це адміністратори, автори курсів, викладачі, студенти й гості. Кожен з них має певні права на доступ залежно від контексту. Викладач курсу має право на проведення навчання (перевірку виконаних робіт і ін.), а також на участь в обговореннях на форумах та у чаті. Студент має право на перегляд матеріалів курсу й виконання різного роду перевірочних робіт, також він може брати участь в обговореннях на форумах, у чаті, відправляти персональні повідомлення іншим учасникам курсу. Гість має право тільки на читання деяких матеріалів.

Так виглядає типова головна сторінка

| 🖲 UKR.NET: Всі новини Ук 🗙 📄 інс                                                                                                    | трухція MOODL 🛛 🗙 🗍 🕲 moodle-instrukciya-dlya 🗙 🗍 🌚 moodle-instrukciya-dlya 🗴 🚺 M Сохраненные фото - р | » 🗙 📶 Личный кабинет | × + - • •                                                            |
|----------------------------------------------------------------------------------------------------|----------------------------------------------------------------------------------------------------|----------------------|----------------------------------------------------------------------|
| ← → C ▲ Не защищено   :                                                                                                    | 78.54.121.243/my/                                                                                      |                      | ☆ 🚳 :                                                                |
| 🧑 Кафедра управління о                                                                                                    | короною здоров'я та публічного адміністрування — Русский (ru) 👻                                        | 🌲 🗩 Світ.            | лана Петрівна Кошова 🛞 🝷                                             |
|                                                                                                    |                                                                                                    |                      | Настроить эту страницу                                               |
| Навигация                                                                                                    | Недавно посещенные курсы                                                                               | < >                  | Шкала времени                                                        |
| <ul> <li>Личный кабинет</li> <li>Домашняя страница</li> <li>Страницы сайта</li> <li>Мои курсы</li> <li>ПРДМЗ</li> <li>Управління ЯМД_1</li> <li>ТУ "Міжнародна<br/>класифікація<br/>функціонування,<br/>обмеження</li> </ul>                                    | Кафедра управління охороною<br>ТУ "Міжнародна класифікація ф                                           |                      | От ЦЕт<br>Нет элементов курса с<br>приближающимся сроком<br>сдачи    |
| <ul> <li>Георія та практика<br/>медичного маркетингу<br/>для надавачів</li> <li>ОРГАНІЗАЦІЯ І<br/>УПРАВЛІННЯ<br/>ОХОРОНО ЗДОРОВ'Я</li> <li>ТУ "Управління<br/>якістю медичної<br/>допомоги як механіз</li> <li>178.54.121.243/iredirect=0 <u>р_1</u></li> </ul> | Сводка по курсам                                                                                       | III Карточка 🔻       | Личные файлы<br>Нет ни одного файла<br>Управление личными<br>файлами |

# З переліку «Доступні курси» слухач обирає потрібний курс

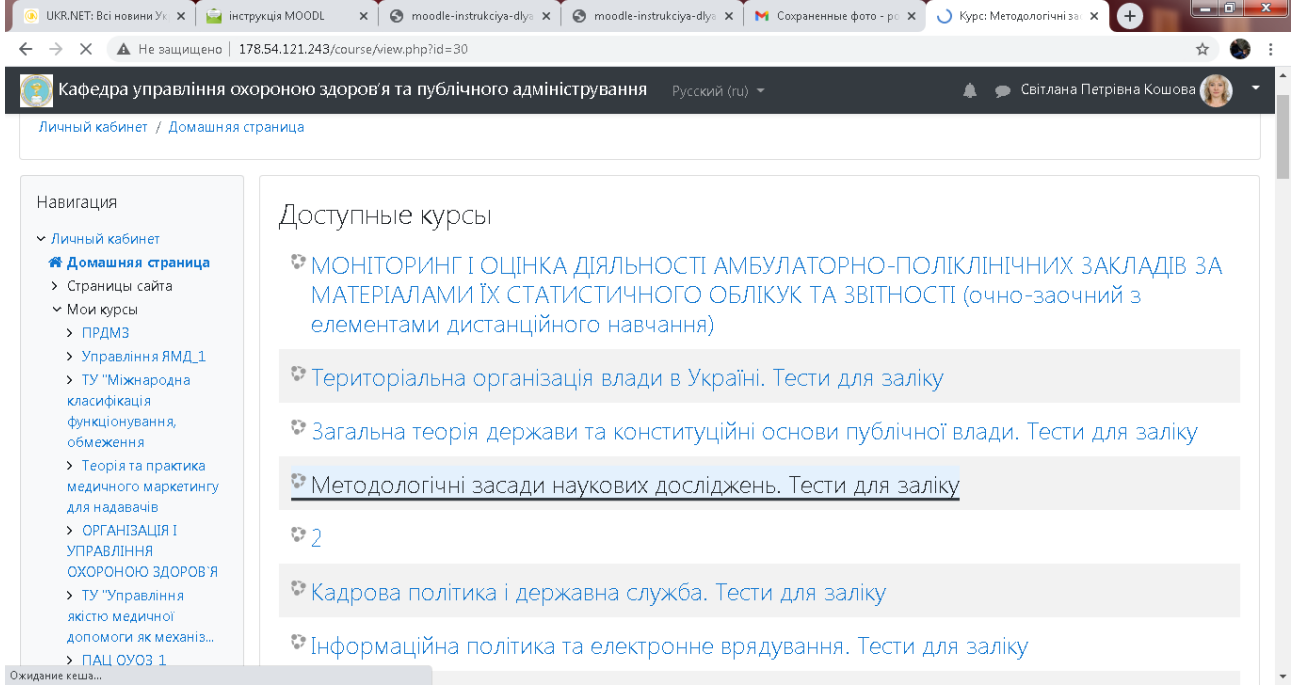

Зразок здачі заліку в режимі тестування

1. Оберіть тест

| <ul> <li>● UKR.NET: Всі новини Ук ×</li> <li>▲ Не защищено   178</li> </ul>                                      | жція MOODL x 🔽 🥱 moodle-instrukciya-dlys x 🗍 🕲 moodle-instrukciya-dlys x Т M Сохраненные фото - ps x Т m Kypc: Meroдологічніза x 🕂                                                | _ □ ×     |
|----------------------------------------------------------------------------------------------------|----------------------------------------------------------------------------------------------------|-----------|
| 👩 Кафедра управління охо                                                                                         | роною здоров'я та публічного адміністрування — Русский (ru) 👻 🥼 🌧 Світлана Петрівна Кошова                                                                                        | (i) - (i) |
| Методологічн<br>личный кабинет / Курсы / Разн                                                                    | і засади наукових досліджень. Тести для заліку<br>ое / Кафедра управління охороною здоров'я та публічного… / Методологічні засади наукових досліджень. Тести дл… Режим редактиров | зания     |
| Навигация<br>∽ Личный кабинет<br>≪ Домашняя страница<br>> Страницы сайта                                         | Га Новини                                                                                                    |           |
| <ul> <li>Мои курсы</li> <li>ПРДМЗ</li> <li>Управління ЯМД_1</li> <li>ТУ "Міжнародна<br/>класифікація</li> </ul>  | Тема 1 📝 Тест                                                                                                    |           |
| функціонування,<br>обмеження<br>> Теорія та практика<br>медичного маркетингу<br>для надавачів<br>> Осганізаців т | Тема 2<br>💱 Оцінюється: лекція: "Методологічні засади наукових досліджень"                                                                                                    | Ø         |
| УПРАВЛІННЯ<br>УПРАВЛІННЯ<br>178.54.121.243/mod/quiz/view.php?id=3279                                             | Тема 3                                                                                                    |           |

## 2. Розпочати спробу тестування

| 💿 UKR.NET: Всі новини Ук 🗙 🎽 🚔 інст                                                                                                    | грукція MOODL × S moodle-instrukciya-dlys                    | 🗙 🔇 moodle-instrukciya-dlya 🗙 M                                  | Сохраненные фото - ро 🗙 🚮 Методологічні засади н 🗙 🕂 🔲 💷                  |
|----------------------------------------------------------------------------------------------------|--------------------------------------------------------------|------------------------------------------------------------------|---------------------------------------------------------------------------|
| ← → С ▲ Не защищено   1                                                                                                    | 78.54.121.243/mod/quiz/view.php?id=3279                      |                                                                  | 🖈 🌒 :                                                                     |
| 👩 Кафедра управління ох                                                                                                    | ороною здоров'я та публічного ад                             | міністрування Русский (ru) 👻                                     | 🌲 🍺 Світлана Петрівна Кошова 📦 🝷                                          |
| Методологічн<br>личный кабинет / Курсы / Раз                                                                                                    | ні засади наукових<br>вное / Кафедра управління охороною здо | досліджень. Те<br>ров'я та публічного… / Методологіч             | СТИ ДЛЯ ЗАЛІКУ<br>ні засади наукових досліджень. Тести дл / Тема 1 / Тест |
| Навигация<br><ul> <li>Личный кабинет</li> <li>Домашняя страница</li> <li>Страницы сайта</li> <li>Мои курсы</li> <li>ПРДМЗ</li> <li>Управління ЯМД_1</li> </ul> | Тест                                                         | Разрешено п<br>Метод оценивания:<br>Попыто<br>Чарищих пости иток | опыток: 2<br>Высшая оценка<br>к: 134                                      |
| <ul> <li>ту міжнародна<br/>класифікація</li> </ul>                                                                                                    | гезультаты ваших пред                                        | відущих попыток                                                  |                                                                           |
| функціонування,<br>обмеження                                                                                                    | Попытка                                                      | Состояние                                                        | Просмотр                                                                  |
| <ul> <li>Теорія та практика<br/>медичного маркетингу<br/>для надавачів</li> <li>ОРГАНІЗАЦІЯ І<br/>УПРАВЛІННЯ<br/>ОХОРОНОЮ ЗДОРОВ'Я</li> </ul>                  | Просмотр                                                     | В процессе<br>Продолжить после                                   | аднюю попытку                                                             |

3. Відповідаємо на питання (обираючи на свій розсуд правильну відповідь)

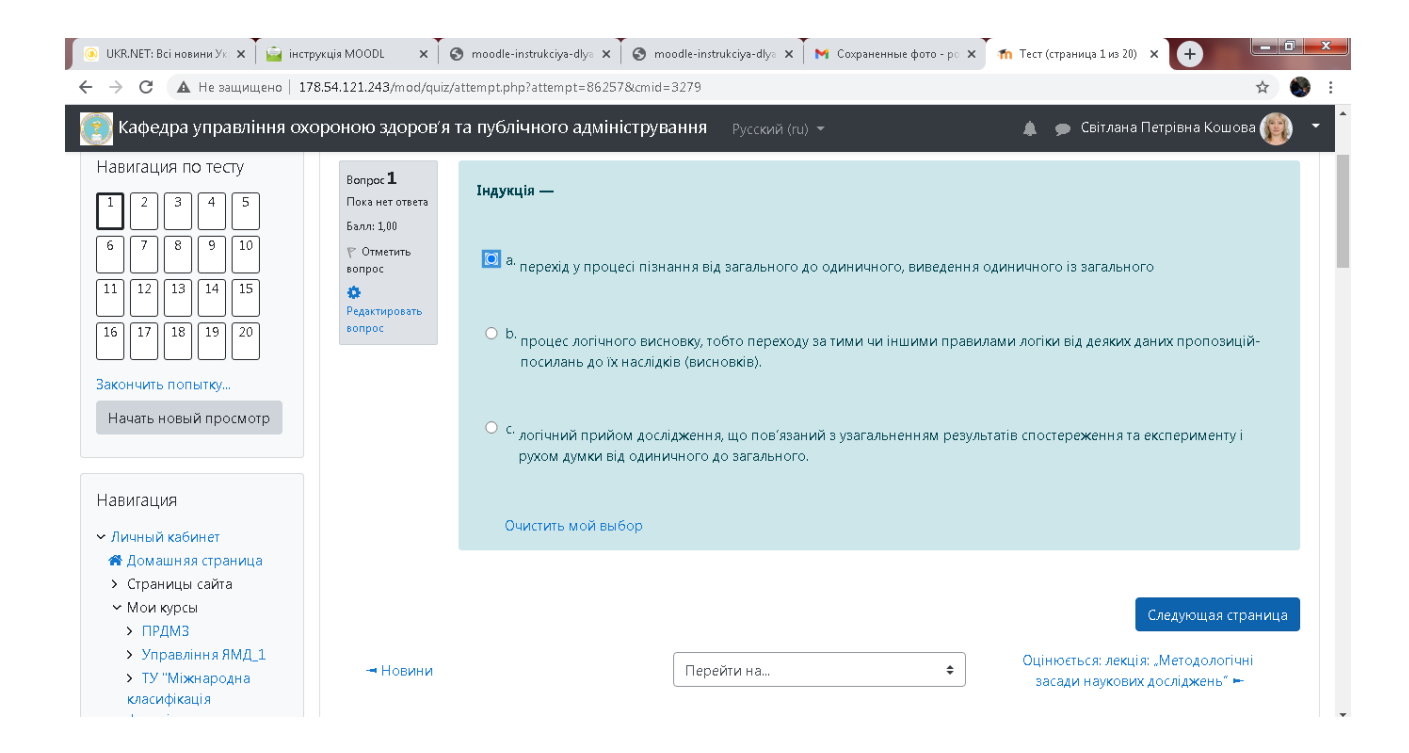

4. Після останнього питання — «завершити спробу» ∫ 
<sup>©</sup> UKRNET: Bci новини У: x ↓ <sup>©</sup> incrpyruja MOODL x ↓ <sup>©</sup> moodle instrukciya-dly: x ↓ <sup>©</sup> Corpanentase doro - p: x ↓

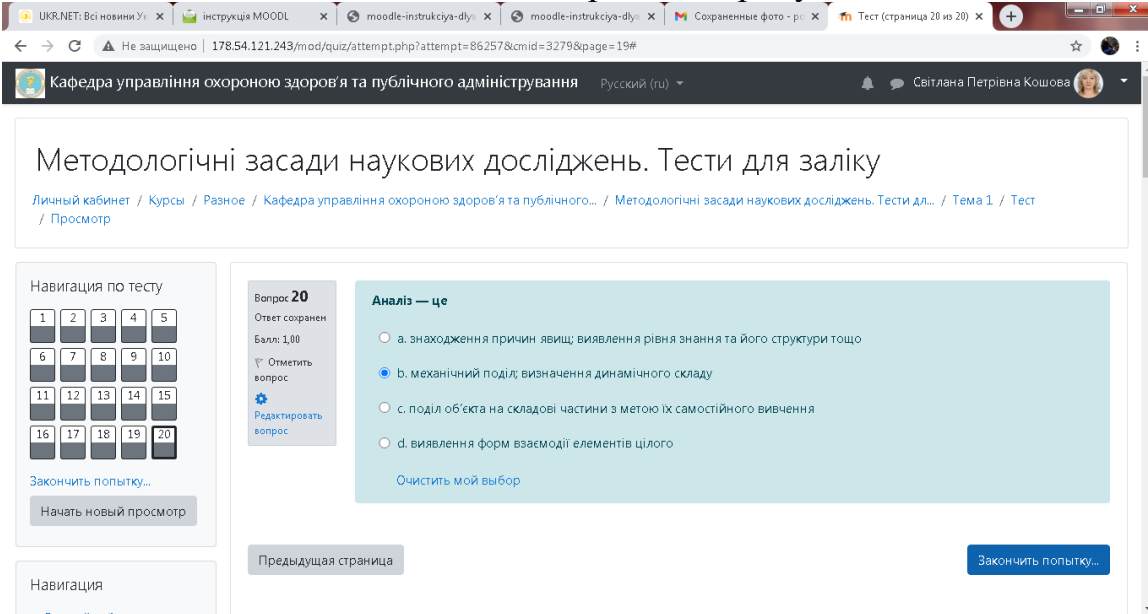

5. Відправити все та завершити тест

| 💿 UKR.NET: Всі новини Ук 🗙 🎽 🚔 інструк | кція MOODL 🛛 🗙 🗍 🎯 moodle-instrukciya-dlys 🗙 🗍 🚳 mood | le-instrukciya-dlya 🗙 🗍 M Сохраненные фото - ра 🗙 🎢 | Тест: сводка по попытк: × 🕂                                         |
|----------------------------------------|-------------------------------------------------------|-----------------------------------------------------|---------------------------------------------------------------------|
| ← → С ▲ Не защищено   178.             | 54.121.243/mod/quiz/summary.php?attempt=86257&cmid=3  | 279                                                 | ☆) 🌚 🗄                                                              |
| 💽 Кафедра управління охор              | роною здоров'я та публічного адмініструван            | IНЯ Русский (ru) ▼                                  | 🌲 🍺 Світлана Петрівна Кошова 🛞 🝷                                    |
|                                        | 15                                                    | Ответ сохранен                                      |                                                                     |
|                                        | 16                                                    | Ответ сохранен                                      |                                                                     |
|                                        | 17                                                    | Ответ сохранен                                      |                                                                     |
|                                        | 18                                                    | Ответ сохранен                                      |                                                                     |
|                                        | 19                                                    | Ответ сохранен                                      |                                                                     |
|                                        | 20                                                    | Ответ сохранен                                      |                                                                     |
|                                        |                                                       | Вернуться к попытке                                 |                                                                     |
|                                        |                                                       | Отправить всё и завершить тест                      |                                                                     |
|                                        | - Новини                                              | Перейти на 🗢                                        | Оцінюється: лекція: "Методологічні<br>засади наукових досліджень" 🛏 |
| Документация Moodle для этой страницы  |                                                       |                                                     |                                                                     |
| Вы зашли под именем                    | и <u>Світлана Петрівна Кошова</u> ( <u>Выход</u> )    |                                                     |                                                                     |

| ← → С ▲ Не защищено   178.54.121.243/mod/quiz/summary.php?attempt=862578kcmid=3279                                                                                                    | ) :      |
|----------------------------------------------------------------------------------------------------|----------|
| 📷 Кафедра управління охороною здоров'я та публічного адміністрування 🛛 Русский (ль) 👻 🌲 🗩 Світлана Петрівна Кошова 🍘                                                                                                    | ) -      |
| 15 Ответ сохранен                                                                                                    |          |
| 16 Ответ сохранен                                                                                                    |          |
| 17 Ответ сохранен                                                                                                    |          |
| 18 Ответ сохранен                                                                                                    |          |
| 19 Ответ сохранен                                                                                                    |          |
| 20 Подтверждение 🗙                                                                                                    |          |
| лытке                                                                                                    |          |
| После отправки вы больше не сможете изменить свои ответы на эту попытку.                                                                                                    |          |
| Отправить все и завершить тест                                                                                                    |          |
| Оцінюється: лекція: "Методологічні                                                                                                    |          |
| новини Переити на ÷ засади наукових досліджень" н                                                                                                    |          |
| Окументация Moodle для этой страницы                                                                                                    | <b>^</b> |
| Вы зашли под именем <u>Світлана Петрівна Кошова</u> ( <u>Быхо</u> д)                                                                                                    |          |
| 6. Після здачі тесту слухач має можливість ознайомитись з с                                                                                                    | воїми    |
| результатами.                                                                                                    |          |
| 🛞 UKR.NET: Всі новинни Уг. 🗙 🎬 інструкція MOODL 💦 🗙 🚱 moodle-instrukciya-dly: 🗙 🎯 moodle-instrukciya-dly: 🗙 🕅 Сохраненные фото - ро 🗴 📩 👘 Тест: просмотр попыт: 🗴 🔶                                                                                                    |          |
| ← → С I ▲ Не защищено   178.54.121.243/mod/quiz/review.php?attempt=862578cmid=3279                                                                                                    | ☆ 🚱 E    |
| 🦉 Кафедра управління охороною здоров'я та публічного адміністрування Русский (л.) 🔹 🌲 🗩 Світлана Петрівна Кошова                                                                                                    | 🐨 -      |
|                                                                                                    |          |
| Методологічні засади наукових досліджень. Тести для заліку                                                                                                    |          |
| Личный кабинет / Курсы / Разное / Кафедра управління охороною здоров'я та публічного… / Методологічні засади наукових досліджень. Тести дл… / Тема 1 / Тест<br>/ Посмото                                                                                                    |          |
|                                                                                                    |          |
| Y utbornouth                                                                                                    |          |
| Навигация по тесту Тест начат Monday, 8 February 2021, 15/02                                                                                                    |          |
| Навигация по тесту         Тест начат         Monday, 8 February 2021, 15:02           [] [] [] 3] [] 5         Состояние         Завершенные                                                                                                    |          |
| Навигация по тесту         Тест начат         Monday, 8 February 2021, 15:02           1         2         3         4         5           Состояние         Завершенные         3авершенные           3 авершен         Thursday, 11 March 2021, 12:06         12:06                                                                                                    |          |
| Навигация по тесту         Тест начат         Monday, 8 February 2021, 15:02           1         2         3         4         5           Состояние         Завершенные         3авершенные           6         7         8         9         10           Прошло         30,4н. 21 час.         21 час.                                                                                                    |          |
| Навигация по тесту       Тест начат       Monday, 8 February 2021, 15:02         1       2       3       4       5         Состояние       Завершенные       3авершенные         3авершен       Тhursday, 11 March 2021, 12:06       Прошло       30, дн. 21 час.         времени       11       12       13       14       15       Оценка       11,00 из 20,00 (55%)                                                                                                    |          |
| Навигация по тесту       Тест начат Monday, 8 February 2021, 15:02         1       2       3       4       5         3 a sepшent Thursday, 11 March 2021, 12:06       Вавершен Thursday, 11 March 2021, 12:06       1         1       1       1       1       1       1       1       1       1       1       1       1       1       1       1       1       1       1       1       1       1       1       1       1       1       1       1       1       1       1       1       1       1       1       1       1       1       1       1       1       1       1       1       1       1       1       1       1       1       1       1       1       1       1       1       1       1       1       1       1       1       1       1       1       1       1       1       1       1       1       1       1       1       1       1       1       1       1       1       1       1       1       1       1       1       1       1       1       1       1       1       1       1       1       1       1       1       1< |          |
| Навигация по тесту       Тест начат Monday, 8 February 2021, 15:02         1       2       3       4       5         3 d       4       5       Завершен ные       3авершенные         3 a       4       5       Завершен Плиздау, 11 Магсh 2021, 12:06       1         6       7       8       9       10       30 дн. 21 час.       времени         11       12       13       14       15       0ценка       11,00 из 20,00 (55%)         16       17       18       19       20       Надукція —         Герсино       1       Надукція —       1                                                                                                    |          |
| Навигация по тесту       Тест начат Monday, 8 February 2021, 15:02         1       2       3       4       5         3 d       3       3       3       3         6       7       8       9       10         11       12       13       14       15         16       17       18       19       20         Показать одну страницу       Вопрос 1       Надукція —         Закличить облого       10       14                                                                                                    | ×        |
| Навитация по тесту       Тест начат Monday, 8 February 2021, 15:02         1       2       3       4       5         1       2       3       4       5         6       7       8       9       10         1       12       13       14       15         6       7       8       9       10         1       12       13       14       15         1       12       13       14       15         1       12       13       14       15         1       12       13       14       15         1       12       13       14       15         1       12       13       14       15         1       12       13       14       15         0       0       100       100       100         10       0       100       100       100         3axoнчить оббор       0       0       1.00       8         •       •       •       •       •         •       •       •       •       •         •       •       •       •       • <td>×</td>                                                                                                    | ×        |
| Навигация по тесту       Тест начат Monday, 8 February 2021, 15:02         1       2       3       4       5         3 d       5       3 asepшent Thursday, 11 March 2021, 12:06       5         6       7       8       9       10         1       12       13       14       15         15       17       18       19       20         Показать одну страницу       Закончить обзор       Наукція —         Валовс 1,00 из 20,00 (55%)       • a. перехід у процесі пізнання від загального до одиничного, виведення одиничного із загального порос         • 0 отрас       • b. палова віди загального до одиничного, виведення одиничного із загального                                                                                                    | ×        |

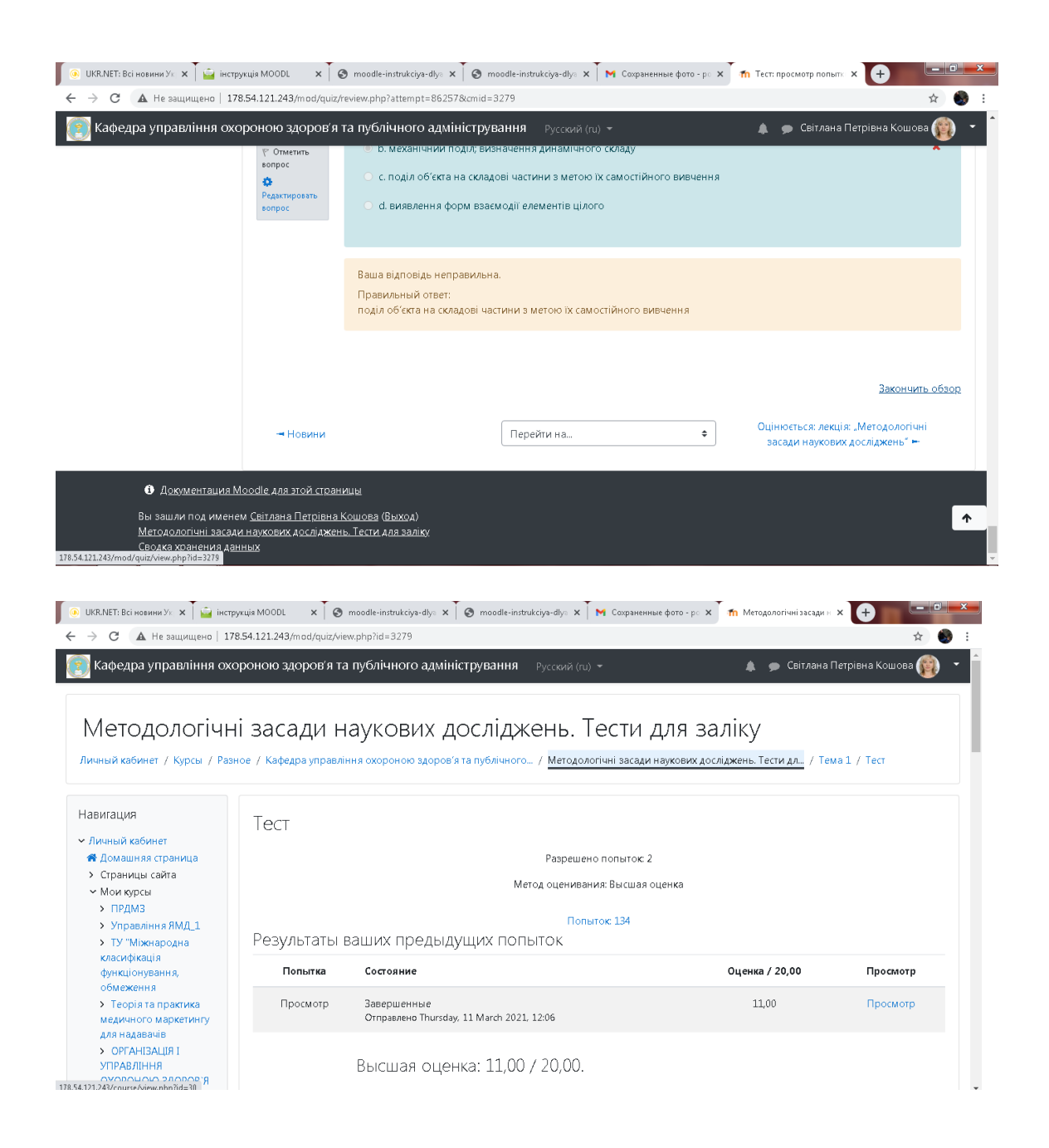

### 7. Система оцінювання

У журналі оцінок курсу зібрані оцінки всіх слухачів за всі оцінювані елементи курсу. Усі вони доступні НПП курсу. Кожному слухачу в цьому журналі доступні тільки його власні оцінки.

Необхідно в блоці «Керування курсом» натиснути на посилання

«Налаштування журналу оцінок», а потім на посилання «Журнал оцінок». Відкриється сторінка журналу оцінок.

Над таблицею є засіб фільтрації по групах, якщо в даному курсі поділ по групах передбачений.

Назви оцінюваних елементів представлені у вигляді гіперпосилань, які відкривають редагування цих елементів. У журналі передбачене підсумкове поле, що містить сумарний бал.

Імена слухачів являють собою посилання, по натисканню на які будуть відображені оцінки тільки даного слухача.

| 💿 UKR.NET: Всі новин 🗙 🎽 🚔 інструкці                                                                                                 | ia MOODL 🗙 🗍 🥸 moodle (1),pdf 💦 🗙 🗍 🥸 moodle-instrukciy: X 🕺 🗞 moodle-instrukciy: X 🗍 🕅 Fw: inфopMaujia n: X 🕇 👘 Ouenkas: Просмот) X 🕇 🕂                                     |
|----------------------------------------------------------------------------------------------------|----------------------------------------------------------------------------------------------------|
| ← → С ▲ Не защищено   15                                                                                                    | 78.54.121.243/grade/report/grader/index.php?id=30&silast 📩 🏚                                                                                                    |
| 💽 Кафедра управління ох<br>Настройки: С                                                                                              | ороною здоров'я та публічного адміністрування — <sub>Русски</sub> й (гц) – 🔹 🌲 🗩 Світлана Петрівна Кошова 👘 🝷                                                                |
| Личный кабинет / Курсы / Раз<br>/ Управление оценками / Отч                                                                          | іное / Кафедра управління охороною здоров'я та публічного… / Методологічні засади наукових досліджень. Тести дл… / Оценки<br>нет по оценкам<br>Режим редактирования          |
| Навигация<br><li>Личный кабинет <ul> <li>Домашняя страница</li> <li>Страницы сайта</li> <li>Мок курсы</li> <li>ПРДМЗ</li> </ul></li> | Отчет по оценкам<br>Просмотр Настройки Шкалы Буквы Импорт Экспорт<br>Отчет по оценкам История оценок Отчет по показателям Обзорный отчет Одиночный вид Отчет по пользователю |
| <ul> <li>Управління ЯМД_1</li> <li>ТУ "Міжнародна<br/>класифікація<br/>функціонування,</li> </ul>                                    | Все участники:91/91<br>Имя все абвгдеежзиклмнопрстуфхцчшщэюя<br>Фамилия все абвгдеежзиклмнопрстуфхцчшщэюя                                                                    |
| оомеження<br>> Теорія та практика<br>медичного маркетингу<br>для надавачів                                                           | Методологічні засади на —                                                                                                    |
| <ul> <li>ОРГАНІЗАЦІЯ І</li> <li>УПРАВЛІННЯ</li> <li>ОХОРОНОЮ ЗЛОРОВ'Я</li> </ul>                                                     | Имя / Фамилия Адрес электронной почты 🖉 Тест 🗢 🖋 💟 Оцінюється: лекція: "Мето… 🗢 🖋 🗴 Итоговая оценка за курс 🗢 🖉                                                              |
| 3 📋 📀 💌 🕻                                                                                                    | EN 🔺 🕪 譚 🖸 🐼 11.03.002                                                                                                    |

## 8. Звіти

Система постійно відслідковує активність користувачів і містить звіти про їхню участь у вивченні курсу. Можна подивитися, які слухачі, у які дні, як довго використовували ті або інші матеріали курсу. Для цього слід натиснути посилання «Звіти» в блоці «Керування курсом».

На сторінці, що відкриється, можна вибрати звіти, що цікавлять, або діяльність у курсі.

| Кафедра управління охороною здоров'я та публічного адміністрування українська (шк) -<br>Кафедра управління охороною здоров'я та публічного адміністрування українська (шк) -<br>Кафедра управління охороною здоров'я та публічного адміністрування українська (шк) -<br>Кафедра управління охороною здоров'я та публічного адміністрування завершити редагування<br>Навігація + • •<br>• Інформаційна сторінка -<br>• Інформаційна сторінка -<br>• Інформаційна -<br>• Інформаційна -<br>• Інформаційна | 🚔 інструкція MOODL x Sm                         | oodle.pdf x 🚔 (726) Входящие x 🚳 Ваш живий Інтернет-Б х M Входящие (164) - svet. х 🎢 Кафедра управління с x + — 🗖 1                                                                                                    |
|----------------------------------------------------------------------------------------------------|-------------------------------------------------|----------------------------------------------------------------------------------------------------|
| Кафедра управління охороною здоров'я та публічного адміністрування<br>Інформаційна сторінка / Керування сайтом / Звіти / Події Завершити редагування блоків<br>Навігація •••<br>· Інформацийна сторінка<br>• Головна сторінка<br>• Спорінки сайту<br>· Мої курси<br>• ПрдМЗ<br>• Управління ЯМД.1<br>• У Тупваління ЯМД.1<br>• У Тупваління ЯМД.1<br>• Тут Мікнародан<br>класифікація<br>функціонування,<br>функціонування,<br>• Теорія та практика                                                                                                    | Кафедра управління с                            | тисьчи стала и составление и составление и состав<br>По составление и составление и составление и составление и составление и составление и составление и составлени |
| Навігація                                                                                                    | Кафедра упр<br>Інформаційна сторінка / Кер      | равління охороною здоров'я та публічного адміністрування<br>ування сайтом / Звіти / Події Завершити редагування блоків                                                                                                    |
| MEANUHOLO MADKETNHEV                                                                                                    | Навігація • • • • • • • • • • • • • • • • • • • | Оберіть журнали подій, які хочете побачити:<br>Кафедра управління охороною здоров'я та публічного адміністрування (Сайт)<br>Усі учасники (більше] Всі дні (Усі операції/завдання (Сайт)<br>Рівень навчання (Отримати ці події                                                                                                    |
| Для надавачив<br>> Организатия 1<br>moodle.pdf ^ I image.png ^ II HCTPYKЦIЯ мудdocx ^ II 1_00pмат_ПIБ_дdocx ^ II додаток (1).docx ^ II показать все X                                                                                                    | Для надавачив<br>ОРГАНІЗАЦИЯ I<br>moodle.pdf    | image.png ^ IIHCTPYKLUR MYAdocx ^ II _ @opMat_TII5_Adocx ^ II _ dogAtok (1).docx ^                                                                                                    |